# M01-1: Einschalten und grundlegende Arbeitstechniken

# Einschalten des Smartboards

# 1. PC einschalten

• Durch Drücken des Einschaltknopfes am rechten Rand wird der PC hochgefahren.

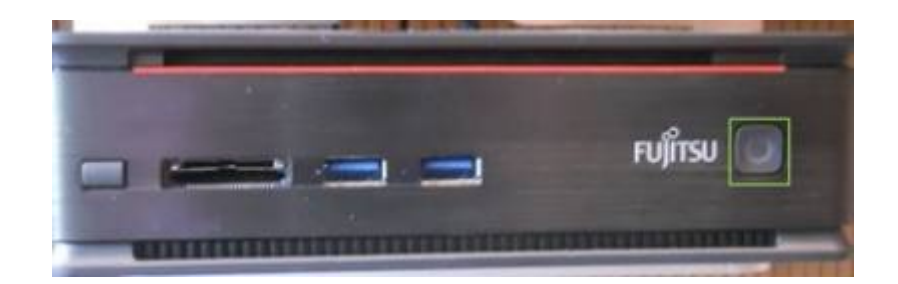

# 2. Whiteboard einschalten

• Der Einschaltknopf des Smartboards leuchtet orange. Durch Drücken dieses Knopfes wird das Smartboard eingeschaltet.

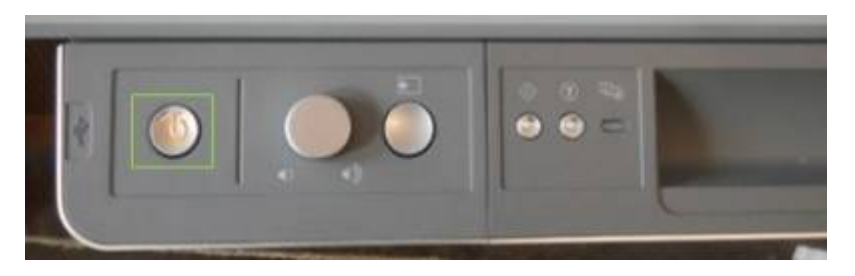

# 3. Tastenfunktionen des Whiteboards

• Das Whiteboard verfügt am unteren Rand über eine Leiste mit folgenden Funktionen.

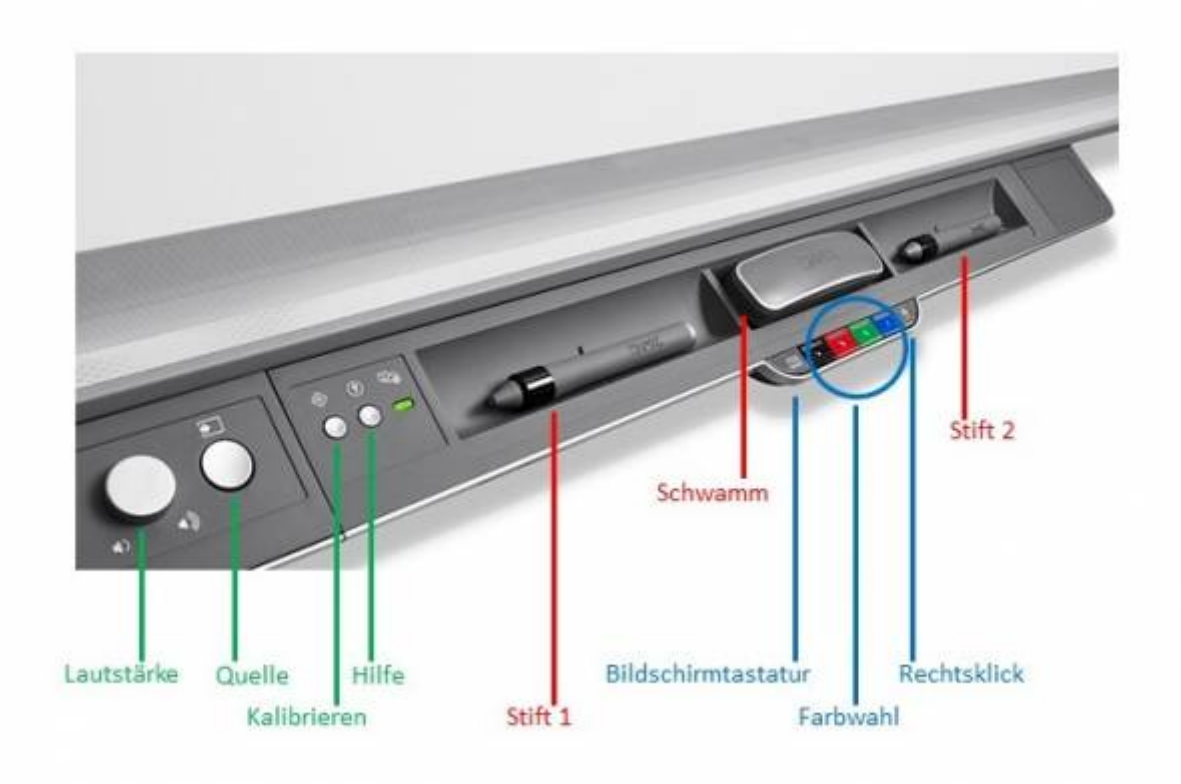

#### bearbeitet nach:

http://www.dekom.com/fileadmin/user\_upload/manufacturers/smart/smart\_800\_series/smart\_board\_8 00series\_img02.jpg

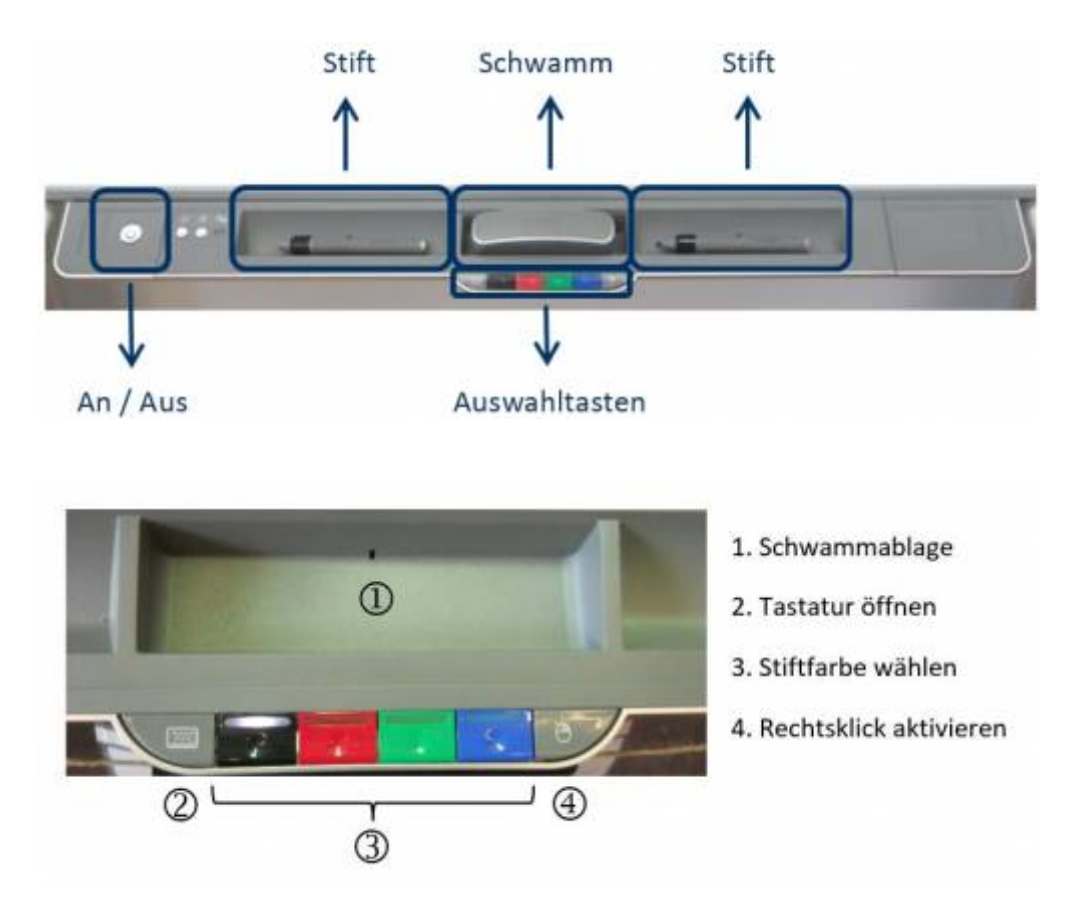

# 4. Die Bildquelle wählen

- Das Whiteboard verfügt über mehrere Anschlüsse \* Listenpunkt, an welche Bildquellen angeschlossen werden könnenen (HDMI, VGA,...).
- Über die Quelle-Taste kann zwischen den Quellen gewechselt werden.

#### 5. Scharfstellen des Bildes

• Sollte das Bild unscharf auf das Whiteboard projiziert werden, lässt sich die Brennweite der Lins an der oben angebrachten Projektoreinheit justieren und das Bild kann scharf gestellt werden.

Die Projektoreinheit:

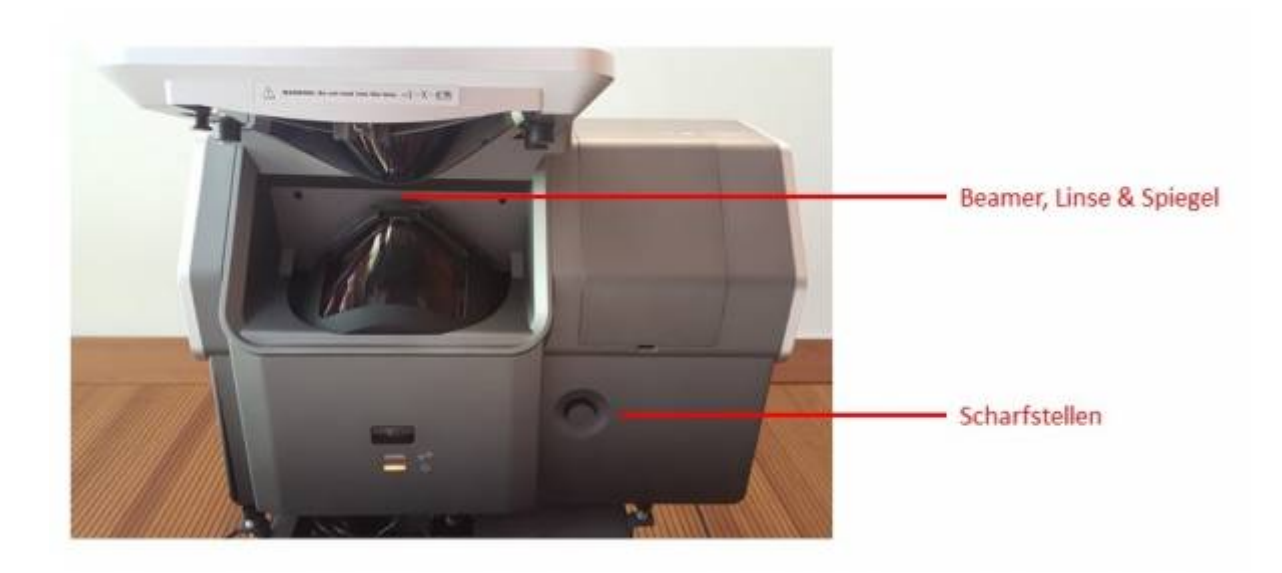

#### 6. Das Whiteboard kalibrieren

- Gelegentlich muss das Whiteboard kalibriert werden. Dies ist beispielsweise notwendig wenn ein Strich, den man mit dem Stift malt, an einer anderen Stelle auf der Oberfläche erscheint.
- Den Kalibrierungsmodus erreicht man über die oben gekennzeichnete Kalibrier-Taste

#### To Do:

 - Übersicht des Smartboards mit allen Schaltern und Funktionen - Haptik: markieren, grundlegende Funktionen (auch Rechtsklick), Multitouch - Dokumentenkamera: Abb beschriften? - Zoom Einstellung (Haptik) - Text konvertieren (Texterkennung) unterstreichen, Schriftart,...

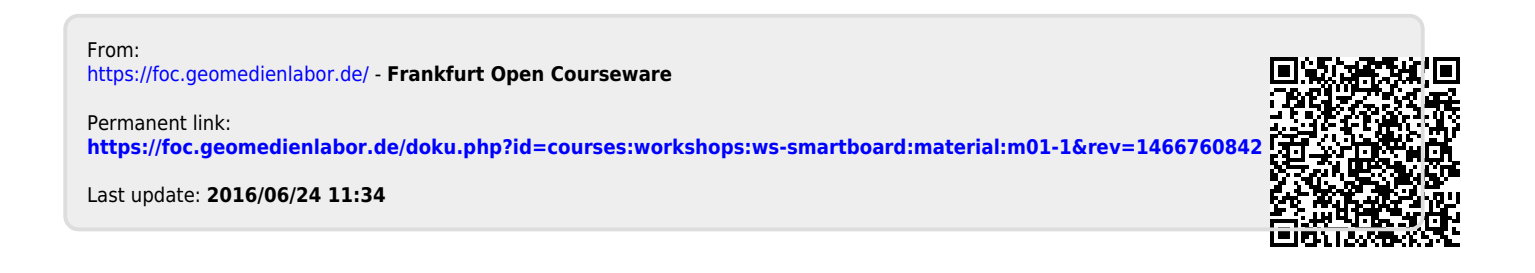